# **CBW Firmware Update 10.6.1.0 Minor Feature Changes**

# **Objective**

This article will explain some minor feature changes that come with firmware version 10.6.1.0 on your Cisco Business Wireless (CBW) network.

# **Applicable Devices | Software Version**

- Cisco Business Wireless 140AC (Data Sheet) | 10.6.1.0 (Download latest)
- Cisco Business Wireless 145AC (Data Sheet) | 10.6.1.0 (Download latest)
- Cisco Business Wireless 240AC (Data Sheet) | 10.6.1.0 (Download latest)

# Introduction

It is important to always run the latest version of firmware running on your CBW mesh network. Click the links above to download the latest firmware for your Access Points (APs). Click if you would like step-by-step instructions on doing a firmware update.

Starting with firmware version 10.6.1.0 there are some changes to note.

This article addresses the following Minor Feature Changes:

- <u>Rogue AP Enable/Disable</u>
- Bonjour Update
- <u>Social Login Separation</u>
- Mesh Extender Signal Strength for Neighbors
- <u>Client Host Name Field</u>
- <u>CBW Feature Request</u>

There are Major Feature Changes that you can learn about by clicking any of the links below:

- Personal Shared Key
- Mesh Role Selection
- <u>Custom Certificate Upload</u>
- <u>Multicast to Unicast</u>

# **Minor Feature Updates**

**Rogue AP Detection** 

In prior firmware versions, rogue AP detection was enabled by default, and it could not be disabled. Once you upgrade to firmware version 10.6.1.0, you can enable or disable rogue AP detection. This is done on an AP-by-AP basis, including Mesh Extenders (MEs).

#### Step 1

To access this option, go to **Wireless Settings > Access Points**.

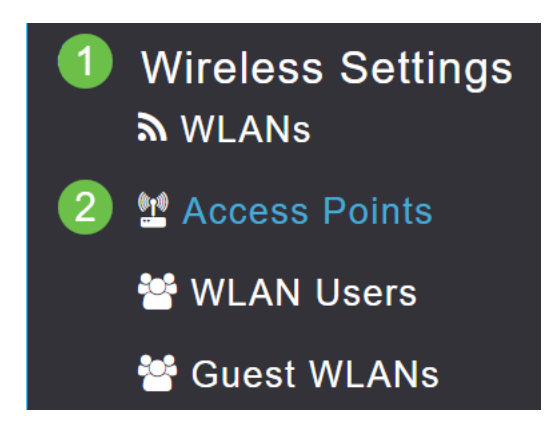

## Step 2

Click the **edit icon** next to the AP or ME you wish to configure.

|        |            | G               | Primary AP | Primary ,  | AP and Prefer | rred Primary | Preferred | Primary 🕒 | Mesh Exten | der     |
|--------|------------|-----------------|------------|------------|---------------|--------------|-----------|-----------|------------|---------|
| Refres | h          |                 |            |            |               |              |           |           |            |         |
| Action | Manage     | Туре            | AP Role    | Location   | Name          | IP Address   | AP Mac    | Up Time   | AP Model   |         |
| 4      |            |                 |            |            |               |              |           |           |            | •       |
|        | ((p))<br>P | Primary Capable | Root       | default lo | CBW240        | 10.0.0.121   | 6c:41:0e: | 0 days, 1 | CBW240     | <b></b> |
| ľ      |            | Mesh Extender   | Mesh       | default lo | CBW140        | 10.0.0.119   | a4:53:0e: | 0 days, 1 | CBW140     | ~       |
|        |            |                 |            |            |               |              |           |           |            |         |

#### Step 3

A pop-up will appear with the General tab open.

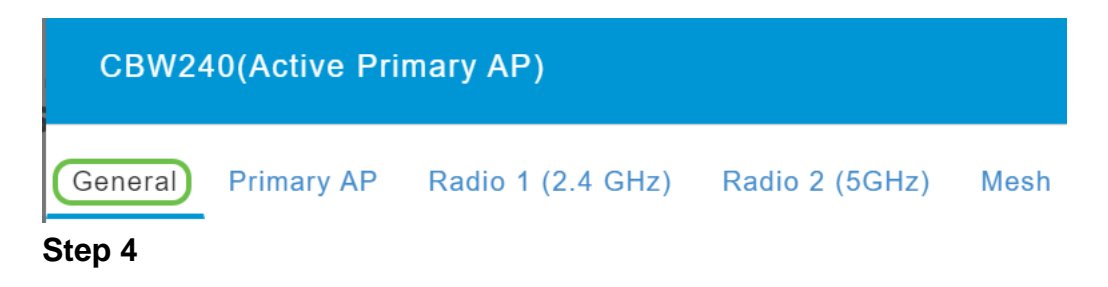

Scroll down to Rogue Detection and toggle to turn it off or on.

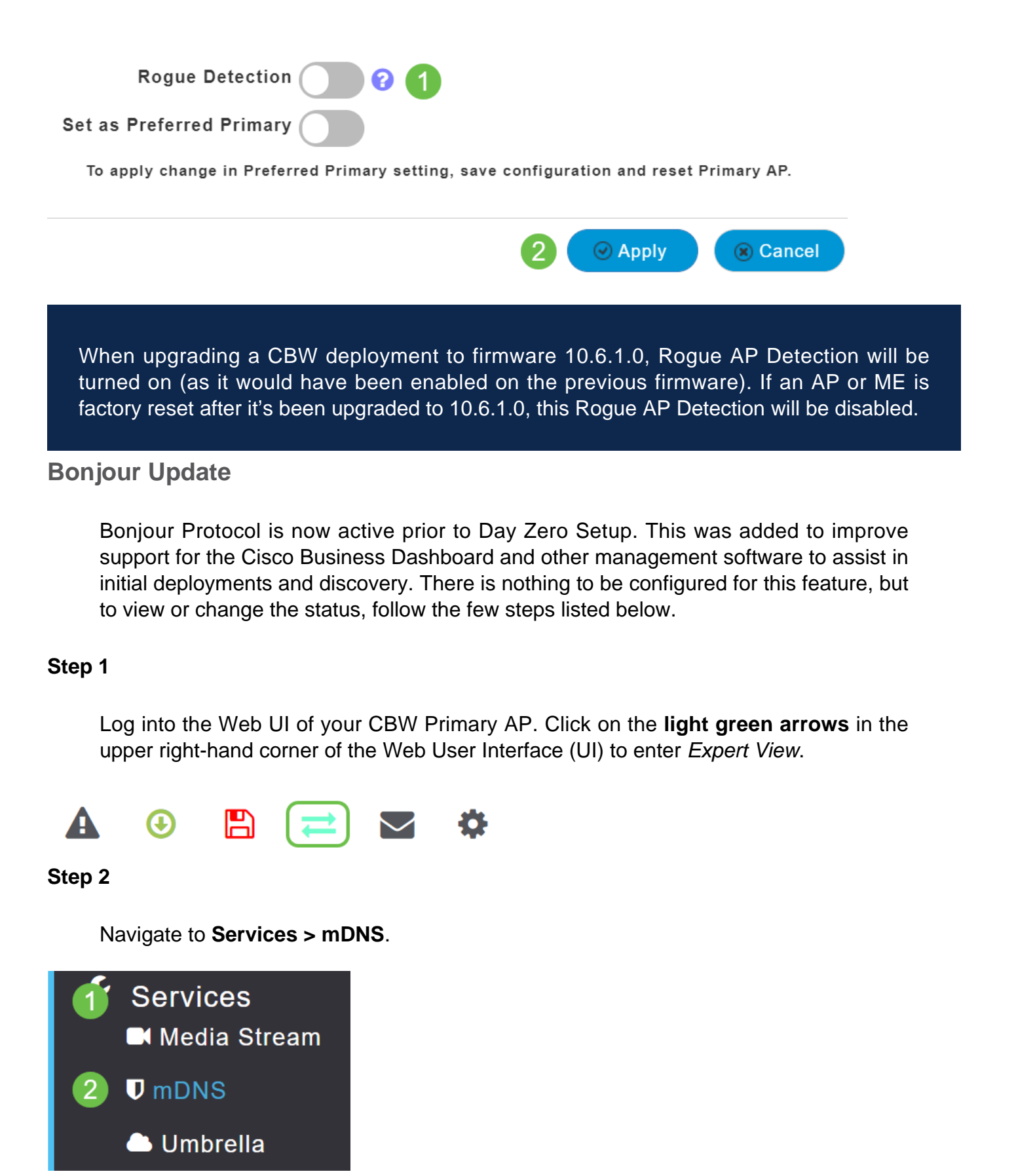

#### Step 3

Here you can toggle Bonjour Advertisement on or off.

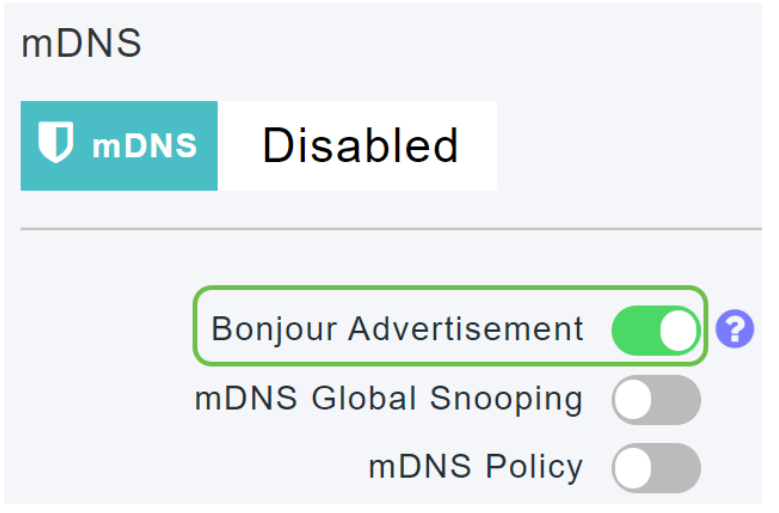

**Social Login Separation** 

Guest networks using social logins can now select the social media Login authentication desired. Starting with firmware version 10.6.1.0 and moving forward, you can enable just Facebook authentication, just Google Authentication, or both.

# Step 1

Navigate to Wireless Settings > WLANs.

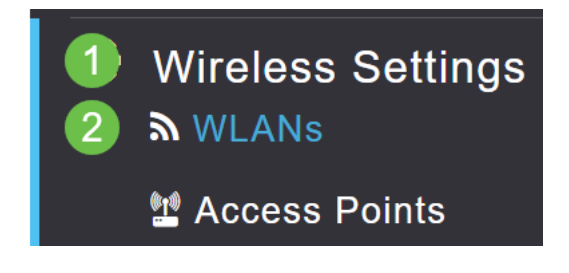

## Step 2

Click the **edit icon** next to the WLAN to be configured.

| Add new WLAN/RLAN |          |      |           |           |  |  |  |  |  |
|-------------------|----------|------|-----------|-----------|--|--|--|--|--|
| Action            | Active   | Туре | Name      | SSID      |  |  |  |  |  |
| 4                 |          |      |           |           |  |  |  |  |  |
| <b>X</b>          | Enabled  | WLAN | EZ1K      | EZ1K      |  |  |  |  |  |
| <b>()</b> ×       | Disabled | WLAN | wifi ipsk | wifi ipsk |  |  |  |  |  |

#### Step 3

Click the **WLAN Security** tab. Enable the Guest Network and then select **Social Login** from the drop-down list for the access type. Lastly, use the toggles to enable or disable the social logins as desired.

| General | WLAN Security      | VLAN & Firewall      | Traffic Shaping |
|---------|--------------------|----------------------|-----------------|
|         | 1                  |                      |                 |
|         | Guest Networ       | <sup>-</sup> k 🚺 2   |                 |
| Captive | e Network Assistar | nt                   |                 |
|         | MAC Filterin       | g 🕜 🕜                |                 |
|         | Captive Port       | al Internal Splash F | Page 🔻          |
|         | Access Typ         | e Social Login       | • 3             |
|         | 4 Faceboo          | ok 🚺 Google          |                 |
|         | ACL Name(IPv4      | 4) None              | •               |
|         | ACL Name(IPv       | δ) None              | <b>v</b>        |

Mesh Extender Signal Strength for Neighbors

To assist with better placement, failover, and planning, the Mesh Extender properties now display the closest three Access points to each Mesh Extender and their Signal to Noise Ratios.

## Step 1

Under Monitoring, select **Network Summary > Access Points**.

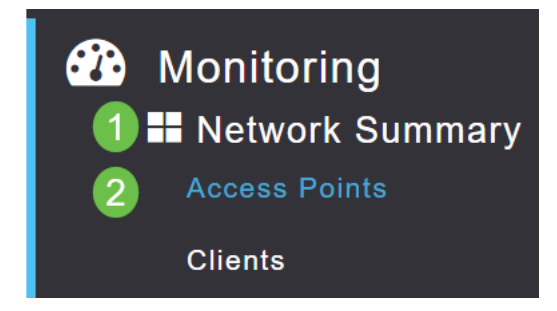

# Step 2

Click on an Access Point.

| AP Name | ~ | Role      | ~ | Туре       | ~ | Clie | ~ | Usage 🗸  | Uptime         | ~    |
|---------|---|-----------|---|------------|---|------|---|----------|----------------|------|
| •       |   |           |   |            |   |      |   |          |                |      |
| CBW240  |   | (())<br>P |   | Primary AP |   | 0    |   | 101.8 MB | 1 days, 10 h 4 | 47 m |
| CBW140  |   | (<br>• E  |   | Mesh Exten |   | 0    |   | 11.0 MB  | 1 days, 10 h 4 | 47 m |
| •       |   |           |   |            |   |      |   |          |                |      |

#### Step 3

A new window opens where you can see the three closest APs to each Mesh Extender and their Signal to Noise Ratios.

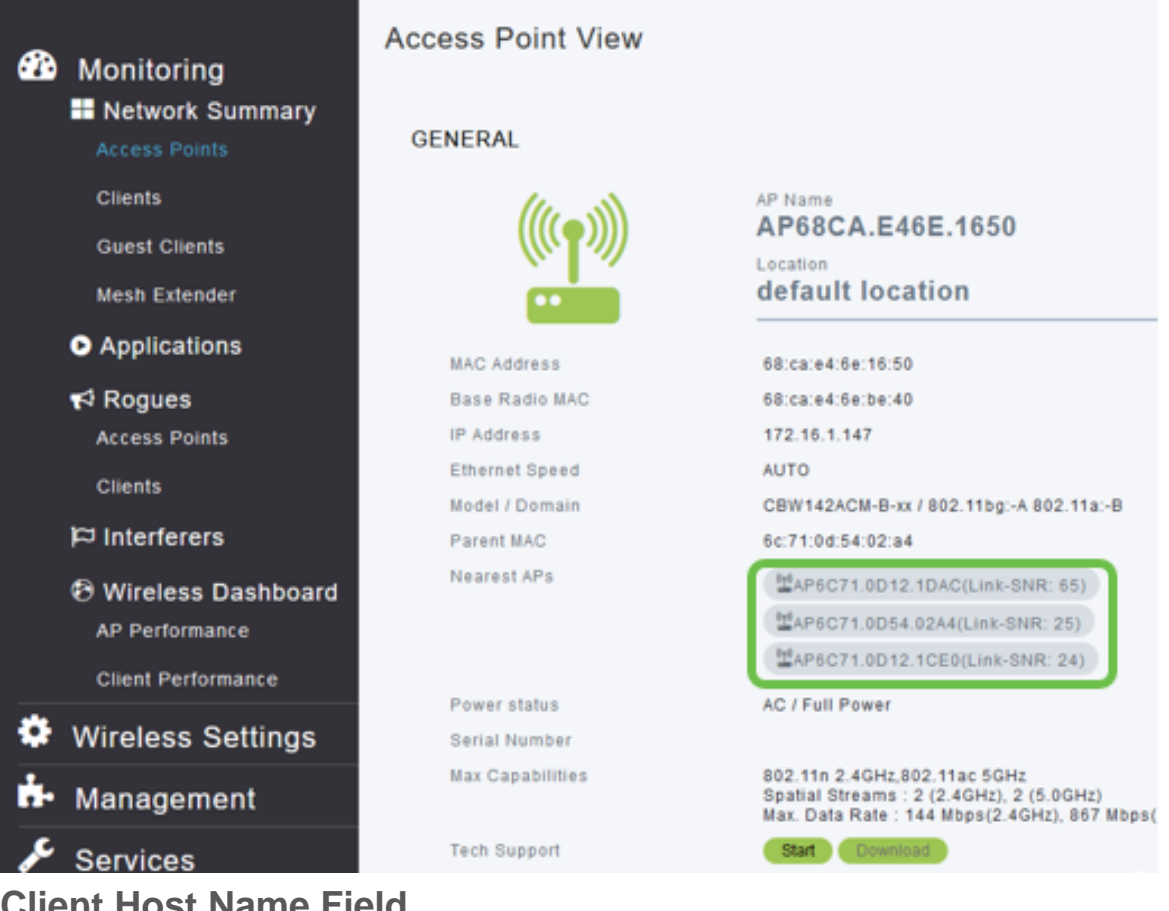

Client Host Name Field

The Host Name is now easier to view.

# Step 1

Under Monitoring, navigate to Network Summary > Clients.

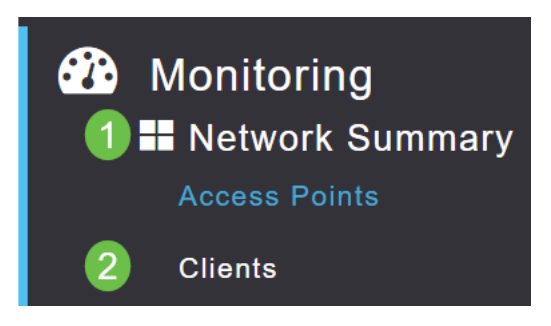

#### Step 2

| User Name 🔻 | ~ AP Name | ~ Protocol | ~ | Host Name 🗸   | Client Type 🗸 🗸  |
|-------------|-----------|------------|---|---------------|------------------|
| •           |           |            |   |               |                  |
| Unknown     | CBW240    | 802.11ac   |   | -VGF          | Microsoft-Workst |
| Unknown     | CBW240    | 802.11n    | ( | Galaxy-Tab-S7 | Android          |
| Unknown     | CBW240    | 802.11ac   |   | -MBP          | Unclassified     |
| 4           |           |            |   |               |                  |

The *Host Name* is displayed on this page.

# **CBW Feature Request**

Ever wish a feature could be added for Cisco Business Wireless? Here is your chance to make that wish come true!

#### Step 1

In the upper right-hand corner of the Web User UI, there is a **mail icon** that is used for submitting feedback or new feature requests.

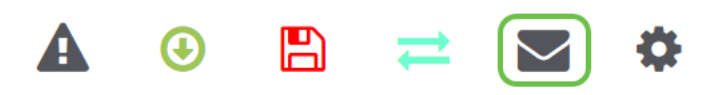

#### Step 2

When the mail icon is clicked, a pop-up message states this is for feature requests only and not for support. Upon clicking the **OK** button, an email template will be created using the local email client.

This is for feature request not for support

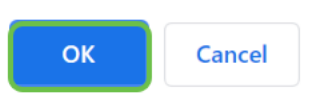

#### Step 3

Simply fill out the feature that you would like to see added to CBW and send the email off to us!

To: CiscoBusinessWireless@cisco.com;

**CBW Feature Request** 

This is for feature request not for support

Timestamp: Tue Aug 24 09:54:02 2021 Software release: 10.0.252.41 Primary AP PID: CBW240AC-B Number of APs: 2 Number of WLANs: 3 2.4GHz active clients: 0 5GHz active clients: 5 Uptime: 1 day, 11 hours, 48 minutes Sent from <u>Mail</u> for Windows

#### Conclusion

These are some of the minor feature changes that are implemented when you upgrade to firmware version 10.6.1.0 and later.